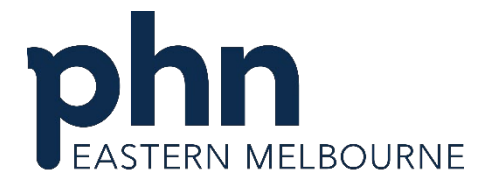

An Australian Government Initiative

# Data Cleansing

Quality Improvement Toolkit for General Practice

#### Acknowledgement of Country

Eastern Melbourne PHN acknowledges the Wurundjeri people and other peoples of the Kulin Nation on whose unceded lands our work in the community takes place. We pay our respect to Aboriginal and Torres Strait Islander cultures; and to Elders past and present EMPHN is committed to the healing of Country, working towards equity in health outcomes, and the ongoing journey of reconciliation.

#### Disclaimer

The information in this toolkit does not constitute medical advice and EMPHN accepts no responsibility for the way in which information in this toolkit is interpreted or used. Unless otherwise indicated, material in this resource is owned by EMPHN. You are free to copy and communicate the work in its current form, as long as you attribute EMPHN as the source of the copyright material.

Due to constant developments in research and health guidelines, the information in this document will need to be updated regularly. Please contact EMPHN if you have any feedback regarding the content of this document.

Resources included in this toolkit not developed by EMPHN have been referenced throughout and these organisations retain copyright over their original work.

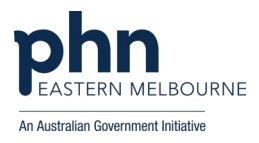

# About this toolkit - Data Cleansing

In this quality improvement toolkit, general practice teams will be provided strategies to update and maintain quality clinical records to offer a better understanding of patient cohorts and enable extraction of reliable data to manage patient populations.

| Implement data cleansing activities to keep your clinical information system                                                                                                    |
|----------------------------------------------------------------------------------------------------|
| <ul> <li>Outcomes of this activity</li> <li>Implement use of coded lists in clinical information system and cleaning up uncoded lists.</li> <li>Increase accurate recording of demographic data and lifestyle risk factors fo active patients.</li> </ul> |

#### How to use this toolkit

The steps in this toolkit are examples of practical ideas to assist with accurate and reliable recording of clinical data within your clinical software.

| Starting point         | Identify your QI team and QI activity communication processes |
|------------------------|---------------------------------------------------------------|
| <u>Step 1</u>          | Review data cleansing training videos and resources           |
| <u>Step 2</u>          | Archiving patients                                            |
| <u>Step 3</u>          | Setting up software preferences for clinicians                |
| Step 4                 | Cleaning up uncoded diagnosis                                 |
| Step 5                 | Accurate recording of demographic and lifestyle risk factors  |
| <b>Finishing point</b> | Sustainability check list                                     |

#### Recording your improvement for this activity

It is recommended to review each improvement step and select what may be appropriate for your general practice to consider undertaking and test using Plan Do Study Act (PDSA) cycles to make sustainable changes and record key learnings for your practice team. Use the following template to record your activities.

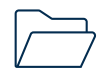

PDSA Example: Data Cleansing PDSA Example Template

# Where to get help?

EMPHN general practice improvement & digital enablement: digitalhealth@emphn.org.au

EMPHN practice support: practicesupport@emphn.org.au

HealthPathways Melbourne: info@healthpathwaysmelbourne.org.au

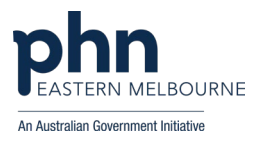

# **Starting point:** Identify your QI team and QI activity communication processes

| change teamwork• Assign roles and responsibilities according to staff skill, interest and position.• Allocate protected time for the QI team to perform required tasks e.g. 1hr per<br>week in calendar.• Plan frequency of meetings for QI team.• Provide access to project files and related policy and proceduresCommunication<br>with the practice<br>team• Identify who will need to be kept informed.• Identify the method(s) that will be used to inform and update all staff of any<br>changes as a result of the QI activity e.g. staff/Clinical/Admin/Nurse<br>meetings, email, noticeboard, group chat.• Ensure all staff are advised of the chosen communication(s) method.• Provide monthly updates to all staff of ongoing changes e.g. add QI to<br>staff/Clinical/Admin/Nurse meetings.• Allow staff to contribute ideas and provide opportunities for staff feedback.              | Identify your     | Identify the lead and practice team members to drive quality improvement              |
|----------------------------------------------------------------------------------------------------|-------------------|---------------------------------------------------------------------------------------|
| <ul> <li>Assign roles and responsibilities according to staff skill, interest and position.</li> <li>Allocate protected time for the QI team to perform required tasks e.g. 1hr per week in calendar.</li> <li>Plan frequency of meetings for QI team.</li> <li>Provide access to project files and related policy and procedures</li> <li>Identify who will need to be kept informed.</li> <li>Identify the method(s) that will be used to inform and update all staff of any changes as a result of the QI activity e.g. staff/Clinical/Admin/Nurse meetings, email, noticeboard, group chat.</li> <li>Ensure all staff are advised of the chosen communication(s) method.</li> <li>Provide monthly updates to all staff of ongoing changes e.g. add QI to staff/Clinical/Admin/Nurse meetings.</li> <li>Allow staff to contribute ideas and provide opportunities for staff feedback.</li> </ul> | change team       | work                                                                                  |
| <ul> <li>Allocate protected time for the QI team to perform required tasks e.g. 1hr per week in calendar.</li> <li>Plan frequency of meetings for QI team.</li> <li>Provide access to project files and related policy and procedures</li> <li>Identify who will need to be kept informed.</li> <li>Identify the method(s) that will be used to inform and update all staff of any changes as a result of the QI activity e.g. staff/Clinical/Admin/Nurse meetings, email, noticeboard, group chat.</li> <li>Ensure all staff are advised of the chosen communication(s) method.</li> <li>Provide monthly updates to all staff of ongoing changes e.g. add QI to staff/Clinical/Admin/Nurse meetings.</li> <li>Allow staff to contribute ideas and provide opportunities for staff feedback.</li> </ul>                                                                                             |                   | • Assign roles and responsibilities according to staff skill, interest and position.  |
| week in calendar.Plan frequency of meetings for QI team.Provide access to project files and related policy and proceduresCommunication<br>with the practice<br>teamIdentify who will need to be kept informed.Identify the method(s) that will be used to inform and update all staff of any<br>changes as a result of the QI activity e.g. staff/Clinical/Admin/Nurse<br>meetings, email, noticeboard, group chat.Ensure all staff are advised of the chosen communication(s) method.Provide monthly updates to all staff of ongoing changes e.g. add QI to<br>staff/Clinical/Admin/Nurse meetings.Allow staff to contribute ideas and provide opportunities for staff feedback.                                                                                                    |                   | • Allocate protected time for the QI team to perform required tasks e.g. 1hr per      |
| <ul> <li>Plan frequency of meetings for QI team.</li> <li>Provide access to project files and related policy and procedures</li> <li>Identify who will need to be kept informed.</li> <li>Identify the method(s) that will be used to inform and update all staff of any changes as a result of the QI activity e.g. staff/Clinical/Admin/Nurse meetings, email, noticeboard, group chat.</li> <li>Ensure all staff are advised of the chosen communication(s) method.</li> <li>Provide monthly updates to all staff of ongoing changes e.g. add QI to staff/Clinical/Admin/Nurse meetings.</li> <li>Allow staff to contribute ideas and provide opportunities for staff feedback.</li> </ul>                                                                                                    |                   | week in calendar.                                                                     |
| <ul> <li>Provide access to project files and related policy and procedures</li> <li>Identify who will need to be kept informed.</li> <li>Identify the method(s) that will be used to inform and update all staff of any changes as a result of the QI activity e.g. staff/Clinical/Admin/Nurse meetings, email, noticeboard, group chat.</li> <li>Ensure all staff are advised of the chosen communication(s) method.</li> <li>Provide monthly updates to all staff of ongoing changes e.g. add QI to staff/Clinical/Admin/Nurse meetings.</li> <li>Allow staff to contribute ideas and provide opportunities for staff feedback.</li> </ul>                                                                                                    |                   | <ul> <li>Plan frequency of meetings for QI team.</li> </ul>                           |
| <ul> <li>Communication with the practice team</li> <li>Identify who will need to be kept informed.</li> <li>Identify the method(s) that will be used to inform and update all staff of any changes as a result of the QI activity e.g. staff/Clinical/Admin/Nurse meetings, email, noticeboard, group chat.</li> <li>Ensure all staff are advised of the chosen communication(s) method.</li> <li>Provide monthly updates to all staff of ongoing changes e.g. add QI to staff/Clinical/Admin/Nurse meetings.</li> <li>Allow staff to contribute ideas and provide opportunities for staff feedback.</li> </ul>                                                                                                    |                   | <ul> <li>Provide access to project files and related policy and procedures</li> </ul> |
| <ul> <li>with the practice team</li> <li>Identify the method(s) that will be used to inform and update all staff of any changes as a result of the QI activity e.g. staff/Clinical/Admin/Nurse meetings, email, noticeboard, group chat.</li> <li>Ensure all staff are advised of the chosen communication(s) method.</li> <li>Provide monthly updates to all staff of ongoing changes e.g. add QI to staff/Clinical/Admin/Nurse meetings.</li> <li>Allow staff to contribute ideas and provide opportunities for staff feedback.</li> </ul>                                                                                                    | Communication     | <ul> <li>Identify who will need to be kept informed.</li> </ul>                       |
| <ul> <li>team</li> <li>changes as a result of the QI activity e.g. staff/Clinical/Admin/Nurse<br/>meetings, email, noticeboard, group chat.</li> <li>Ensure all staff are advised of the chosen communication(s) method.</li> <li>Provide monthly updates to all staff of ongoing changes e.g. add QI to<br/>staff/Clinical/Admin/Nurse meetings.</li> <li>Allow staff to contribute ideas and provide opportunities for staff feedback.</li> </ul>                                                                                                    | with the practice | • Identify the method(s) that will be used to inform and update all staff of any      |
| <ul> <li>meetings, email, noticeboard, group chat.</li> <li>Ensure all staff are advised of the chosen communication(s) method.</li> <li>Provide monthly updates to all staff of ongoing changes e.g. add QI to staff/Clinical/Admin/Nurse meetings.</li> <li>Allow staff to contribute ideas and provide opportunities for staff feedback.</li> </ul>                                                                                                    | team              | changes as a result of the QI activity e.g. staff/Clinical/Admin/Nurse                |
| <ul> <li>Ensure all staff are advised of the chosen communication(s) method.</li> <li>Provide monthly updates to all staff of ongoing changes e.g. add QI to staff/Clinical/Admin/Nurse meetings.</li> <li>Allow staff to contribute ideas and provide opportunities for staff feedback.</li> </ul>                                                                                                    |                   | meetings, email, noticeboard, group chat.                                             |
| <ul> <li>Provide monthly updates to all staff of ongoing changes e.g. add QI to staff/Clinical/Admin/Nurse meetings.</li> <li>Allow staff to contribute ideas and provide opportunities for staff feedback.</li> </ul>                                                                                                    |                   | • Ensure all staff are advised of the chosen communication(s) method.                 |
| <ul><li>staff/Clinical/Admin/Nurse meetings.</li><li>Allow staff to contribute ideas and provide opportunities for staff feedback.</li></ul>                                                                                                    |                   | • Provide monthly updates to all staff of ongoing changes e.g. add QI to              |
| • Allow staff to contribute ideas and provide opportunities for staff feedback.                                                                                                    |                   | staff/Clinical/Admin/Nurse meetings.                                                  |
|                                                                                                    |                   | • Allow staff to contribute ideas and provide opportunities for staff feedback.       |
| Distribute minutes/action points following any meetings held and ensure                                                                                                    |                   | • Distribute minutes/action points following any meetings held and ensure             |
| staff are aware of any follow-up needed.                                                                                                    |                   | staff are aware of any follow-up needed.                                              |

# Step 1: Review data cleansing training videos and resources

Learn the essential steps on data cleansing by watching our specialised EMPHN webinars:

- 1. EMPHN Introduction to data quality video (7.59min length): https://vimeo.com/307398482/1421c5e4b4
- 2. EMPHN Quality Improvement Activity Webinar Data Cleansing (5.04min length): <u>https://www.youtube.com/watch?v=VSt9tWussWM</u>

| Key resources                                                    | Details                                                                                                    |
|------------------------------------------------------------------|----------------------------------------------------------------------------------------------------|
| RACGP: Improving<br>health record quality<br>in general practice | Resource: <u>https://www.racgp.org.au/running-a-practice/practice-</u><br>resources/general-practice-guides/improving-health-record-<br>quality/introduction                                |
| RACGP: High-Quality<br>Health Records                            | Education toolkit: <u>https://www.racgp.org.au/running-a-</u><br>practice/practice-resources/practice-tools/education-toolkits/high-<br>quality-health-records/the-purpose-of-this-resource |

# Did you know?

Undertaking data cleansing activities will assist your practice with meeting:

- PIP QI activity requirements <u>Practice Incentives Program Quality Improvement</u> Incentive – Guidance | Australian Government Department of Health and Aged Care
- <u>RACGP Standards for general practices 5th edition</u>
- PIP eHealth incentive (ePIP): <u>Requirement 3</u>
- Australian Commission on Safety and Quality in Healthcare <u>Healthcare records</u>, <u>Action 1.16</u>

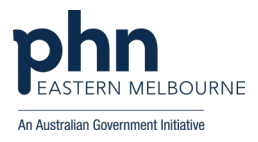

# Step 2: Archiving patients

The aim of this activity is to archive inactive patients to create an accurate and up to date clinical system of active patients.

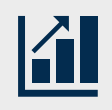

#### Tracking your improvement for this activity

List the number of active patients you have in your database. Record your baseline and end of activity active patient numbers here.

| Data report to use Walkthrough: Active Patients <u>Refer to Appendix 3</u> |
|----------------------------------------------------------------------------|
|----------------------------------------------------------------------------|

| Baseline Measurement: | End of activity Measurement: |
|-----------------------|------------------------------|
| Active patient count: | Active patient count:        |
| Date:                 | Date:                        |

#### Tasks to complete this activity:

Review your policy and procedure for deactivating past patients (non-attending and deceased) to ensure it is appropriate and being used routinely.

It is good practice to inactivate patients regularly (the inactivation timeframe they haven't been seen for is a clinical decision, but commonly it can be 2 or 3 years). Commonly this task is done 3-6 monthly by the Practice Manager or Practice Nurse. It should go into their calendar and their job description, so if there is staff turnover, it gets handed on to the new staff member and it is not forgotten. Remind reception staff to always check "all patients" when they are looking for patients.

You may consider archiving or inactivating patients one-by-one who do not fit within the practice's active patient definition. This may include:

- Archiving deceased patients.
- Merging duplicate patients.
- Archiving patients with a postcode not relevant to your areas/state.
- Archiving patients that have moved away or no longer attend the clinic.
- Archiving patients that have never attended the clinic e.g. those patients that have registered for an appointment but have never turned up (e.g. online bookings).

| Key resources                                           | Details                                                                                                    |
|---------------------------------------------------------|----------------------------------------------------------------------------------------------------|
| Steps to inactivate<br>patients in clinical<br>software | Best Practice Bulk inactivating patients <u>Refer to Appendix 1</u><br>Medical Director Bulk inactivating patients <u>Refer to Appendix 2</u> |

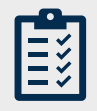

#### **Activity Check in**

Did you complete this activity? If yes, document your completed activity using the PDSA template

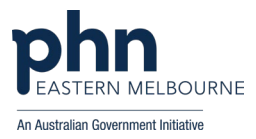

# Step 3: Setting up software preferences for clinicians

The aim of this activity is to create accurate and up to date patient records by adding only relevant items that are recorded in the patient's past history, and items are made inactive when no longer relevant.

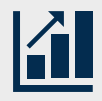

#### Tracking your improvement for this activity

Note: you cannot track data on this activity

#### Tasks to complete this activity:

Ensure all clinical users have user options set up in the Clinical Information System to assist with maintaining data quality to only enter chronic conditions and significant events in 'Past Medical History'.

To implement clinical user options, consider the following tasks to complete this activity:

- Meet with all clinicians and discuss changing any preferences in the software (if applicable) and how to manage keeping Past History lists up to date and relevant.
- Change the default option of when adding Reason for visit and Reason for Prescription so it does not automatically add every detail to Past History (Note this needs to be performed for each user)

| Key resources                                       | Details                                                                                                |
|-----------------------------------------------------|----------------------------------------------------------------------------------------------------|
| Configuring user<br>options in clinical<br>software | Best Practice - Configuring user options to help maintain data<br>quality. <u>Refer to Appendix 4</u>  |
|                                                     | Medical Director Configuring user options to help maintain data quality.<br><u>Refer to Appendix 5</u> |

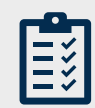

#### **Activity Check in**

Did you complete this activity? If yes, document your completed activity using the PDSA template

# Step 4: Cleaning up uncoded diagnosis – Activity for clinical staff

The aim of this activity is to improve the coding of diagnoses (reduce/eliminate free text diagnoses) in your clinical information system.

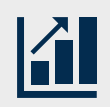

#### Tracking your improvement for this activity

List the number of uncoded diagnosis in your database. Record your baseline and end of activity number of uncoded diagnosis in your database here.

| Data report to use                    | Walkthrough: Recording of uncoded diagnosis Re | <u>efer to Appendix 8</u> |
|---------------------------------------|------------------------------------------------|---------------------------|
| · · · · · · · · · · · · · · · · · · · | <u> </u>                                       |                           |

| Baseline Measurement:    | End of activity Measurement: |
|--------------------------|------------------------------|
| Uncoded diagnosis count: | Uncoded diagnosis count:     |
| Date:                    | Date:                        |

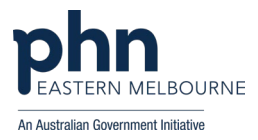

#### Tasks to complete this activity:

To clean up uncoded diagnosis and replace with coded diagnosis, consider the following tasks to complete this activity:

- Discuss the implementation at a practice meeting to ensure you tackle this as a practice.
- Encourage your Clinicians to use the coded lists whenever possible and to use the notes feature to add additional notes as needed.
- Develop a no free text diagnosis policy.

| Key resources      | Details                                                                       |
|--------------------|-------------------------------------------------------------------------------|
| Clean up un-coded  | Best Practice Clean up un-coded Past History items <u>Refer to Appendix 6</u> |
| Past History items | Medical Director Clean up un-coded Past History Refer to Appendix 7           |

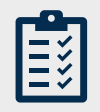

#### Activity Check in

Did you complete this activity? If yes, document your completed activity using the PDSA template

# **Step 5:** Accurate Recording of Demographic Data and Lifestyle Risk Factors

The aim of this activity is to increase accurate recording of demographic data and lifestyle risk factors for active patients.

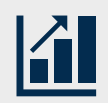

#### Tracking your improvement for this activity

List the number of recorded demographic and risk factor data in your database. Record your baseline and end of activity numbers in your database here.

| Data rapart to usa | Walkthrough: Recording of demographic and risk factor data |
|--------------------|------------------------------------------------------------|
| Data report to use | <u>Refer to Appendix 9</u>                                 |

| Baseline Measurement:                                                            | Baseline<br>Percentage % | End of Activity<br>Percentage % |
|----------------------------------------------------------------------------------|--------------------------|---------------------------------|
| % recorded RACGP Active patients Aboriginal and<br>Torres Strait Islander status |                          |                                 |
| % recorded RACGP Active patients Allergy status                                  |                          |                                 |
| % recorded RACGP Active patients BMI status                                      |                          |                                 |
| % recorded RACGP Active patients Ethnicity status                                |                          |                                 |
| % recorded RACGP Active patients Alcohol status                                  |                          |                                 |
| % recorded RACGP Active patients Family History status                           |                          |                                 |
|                                                                                  | Date:                    | Date:                           |

#### Tasks to complete this activity:

Incorporate use of Walrus notification tool to identify active patients that require an update to recording of demographic data and lifestyle risk factors.

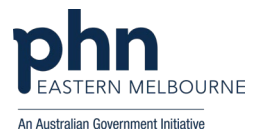

Installation or Walrus Notification tool to assist with opportunistic data cleansing activities.

• Install Walrus Notification tool on each computer used by the clinical team

Video: How to set up and use Walrus

Walkthrough: Installing Walrus on your practice

• Provide training for clinical teams on how to use Walrus to prompt to update missing information using the 'clipboard' icon

Video: Walrus introduction

Walrus demonstration video - Length 3.02minutes.

• Clinical team to use Walrus notification tool to opportunistically update missing demographic data at point of care.

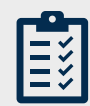

Activity Check in

Did you complete this activity? If yes, document your completed activity using the PDSA template

# Finishing point: Sustainability check list - maintaining the change

| Document                          | <ul><li>Have you recorded your completed activities?</li><li>Resource: PDSA Template</li></ul>                                                                                                    |  |  |
|-----------------------------------|----------------------------------------------------------------------------------------------------|--|--|
| Action                            | <ul> <li>Adopt: excellent work, embed that change.</li> <li>Adapt: determine if a change is needed to the plan and start a new PDSA.</li> <li>Abandon: Rethink the next PDSA</li> <li>Lessons can be learned from PDSAs that are abandoned. Keep a record of learnings.</li> </ul>                                                                                                    |  |  |
| Sustaining<br>project<br>outcomes | <ul> <li>Consider which practice documentation may need to be updated to include the change:</li> <li>Updates to Policy and Procedure manual.</li> <li>Specific task procedures.</li> <li>Local signs or instructions.</li> <li>Staff work practices.</li> <li>Position descriptions.</li> <li>Staff induction.</li> <li>Staff skills development or education.</li> </ul>                                                                                                    |  |  |
| Communicate                       | <ul><li>QI project outcome feedback to staff.</li><li>Present project strengths and challenges.</li></ul>                                                                                                    |  |  |
| Celebrate                         | <ul> <li>Celebrate your outcomes and achievements by sharing a with a<br/>morning tea with your team.</li> </ul>                                                                                                    |  |  |
| Reflect and<br>review             | <ul> <li>Discuss project strengths and challenges.</li> <li>Annually review the PDSA outcomes to ensure activities are still being adhered to and completed</li> <li>Annually review your topic specific activity results. Identify gaps, areas for improvement and set new activity targets if applicable.</li> <li>Where to next on your continuous QI journey?</li> <li>Consider potential topics for a new CQI activity, and how your experience with this activity can help you to be more efficient and effective</li> </ul> |  |  |

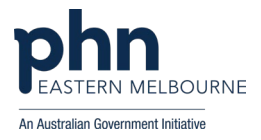

# Appendix 1: Best Practice - Bulk Inactivating Patients

| <b>Step 1</b><br>Note before<br>starting                                                                 | Back up your current data before running this utility                                                                                                    |
|----------------------------------------------------------------------------------------------------|----------------------------------------------------------------------------------------------------|
| Step 2<br>From the<br>main screen<br>(not within a<br>patient<br>record), select<br>Utilities>Sear<br>ch | Sep Premier         File       Clinical       Management       Utilities       View       Setup       Help         Image: Second Control of the second control of the second control of the secon |
| Step 3<br>Select Visits                                                                                  | Conditions   Vertex of the search   File   Help     Setup search:   Demographics   Drugs   Conditions   Vertex   SQL Query:   SELECT *   FROM BPS   Problems   WHERE Sexue Text = "Active"   ORDER BY summer. firstname     Include inactive patients                                                                                                    |
| Step 4<br>Select Seen<br>by (all users).<br>Select dates<br>from and To.<br>Tick "NOT".<br>Click Add >Ok | ✓       Search for visits       ×         Seen by:       ▲II users       Include inactive providers         From:       ☑       14/11/2021         To:       ☑       14/11/2023         O AND       O R       NOT         Add       OK       Cancel                                                                                                    |

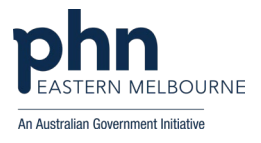

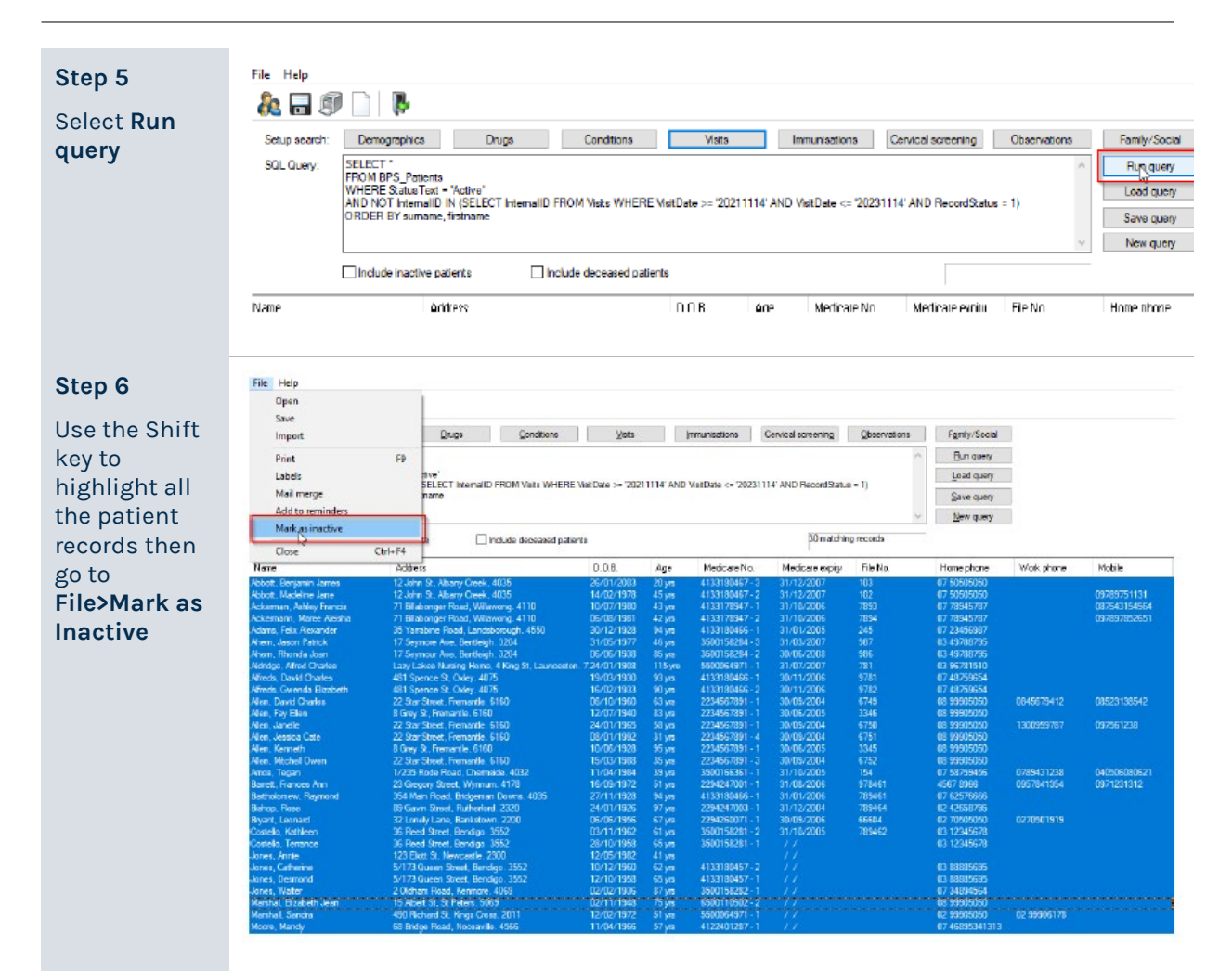

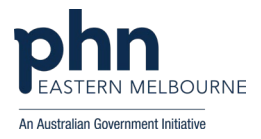

# **Appendix 2: Medical Director - Bulk Inactivating Patients**

Back up your current data before running this utility Step 1 Note before starting Step 2 🗃 Medical Director 3.7 Release From the Open File Patient User Tools Clinical Investigations Search Resources Help main screen Patient (not within a Asthma... patient Diabetes Register record), select Immunisation... Search> Pap Smear... **Patients** Pregnancy List... Prescription ۲ Recall... Influenza 'At Risk' Pneumovax 'At Risk' Step 3 Patient Search ATSI Aboriginal Pregnani O<u>Y</u>es Sөк ⊙∆I In the Patient Age Age greater than or equal to: ○<u>N</u>• ⊙AJ Search OEemale OMale Tones Strait Islander Age less than or equal to: window, tick Aboriginal and Tories Strait Islander Smoker >= /day Never Smoked Ex-Smoker Not seen since, enter Occupation v Other demographic criteria the relevant Drug/Condition Currently taking drug time period O Currently taking drug from class then click on O Previous script for drug Search O Condition O Symptom NOT Add to search orteria O Sign Seen <u>B</u>y From 21/4/2008 To 21/4/2008 ✓ Nat seen since 21/4/2006 ▼ Custom Field 1 Custom Field 3 Custom Field 2 Search All patients who have not been seen since 21/4/2006 Clear <u>C</u>lose

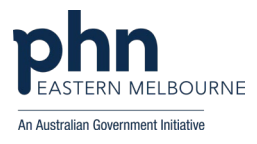

#### Step 4

The patient list will appear. Select inactivate patients to inactivate all patients

| U petents who l | have not been seen sit | nce 31 AU\$006                    | Polonnias      | er of parlienter 52 |            |              |                |      |
|-----------------|------------------------|-----------------------------------|----------------|---------------------|------------|--------------|----------------|------|
|                 |                        | <u>~</u>                          |                | Subspicearch only   | ria        |              |                |      |
| Sumane          | first name             | Address                           | D.D.D. 5ex     | Phote               | Dvs. Phone | Metikate Na. | Person fig     | Ch   |
| Andrews         | Saly                   | 21 DESTIGE, RILLIAND 3123         | 12/05/1990 F   | 9302-0450           |            |              |                |      |
| Andrews         | Nomar J.               | 38E31 ST, 51, KLDA 3107           | 02/01/1335 M   | 81620634            | 222212201  | 2254724171   | G 812822J      | 364  |
| Canalization    | Jerrie 5.              | 2KENNEDY RD, DEMO TUWN 3523       | 2001/1970 F    | 91234967            | 022341298  | 3501255131   |                | 100  |
| Pridems         | Julia                  | SJEFFERSON ST. PARKVILLE 3256     | 03/03/1956 [ F | 234 6/89            | 234 6789   | 8501225221   |                | 345  |
| Andrews         | Nauteen                | 38E5151, 51, NEWA 3107            | 23/06/1525     | 81825634            |            | 2284724171   | 561-386-9224HL | -345 |
| Bouich          | Bora                   | CODALMORAL CRIME, BOORAGCON G     | 2010/0823 M    |                     |            |              |                |      |
| Charant         | Laine                  | 400 CENTEN/ALAYE, DARNARYON 8701  | 12/04/1543 F   |                     |            |              |                |      |
| Connelly        | Coine                  | 54 LAMBERWELL BLVD, CFUCGIE 6025  | 060/07/1965 F  |                     |            |              |                |      |
| Connely         | George                 | 43MAIN ST, ADELAIDE 5678          | 0.0007/1522 M  | 234 6789            | 234 8365   | 2294724441   | 4K121311       | 112  |
| Dusk            | Donald                 | 12DISNEY STREET, DISNEYLAND       | м              |                     |            | 3501255121   |                |      |
| Durning         | Dayl                   | 327 DAFILING HUFET BLVD, DANDAFA  | 06/05/1965 M   |                     |            |              |                |      |
| DHOLD           | Elleen                 | 30A EDWARD ST. EMBLETON BUBZ      | 17/11/1953 F   |                     |            |              |                |      |
| 2.wing          | Elane                  | 4/15 EZEKIAL CLOSE, ENEABEA 6518  | 01/11/1962 F   |                     |            |              |                |      |
| brest           | Flederick.             | 44 FORREST PLACE, FORRESTFELD     | 14/05/1521 M   |                     |            |              |                |      |
| - binest        | Handhe                 | 44 FURHEST PLACE. FURHESTFELD     | 040/04/1522/ F |                     |            |              |                |      |
| Françten        | Frank                  | BOFLIGHT ST, FALCON 6210          | 08007/1936 M   |                     |            |              |                |      |
| Fielder         | FI/IZ                  | 15 FAULKNER AVE. FORHESTHELD BU.  | 15/01/1844 M   |                     |            |              |                |      |
| ineiri d        | Florence               | 1/50 FREEMAN RD, FORRESTDALE 51   | 15/05/1822 F   |                     |            |              |                |      |
| Fonteg          | Flaxer                 | 1444 FORFEST ST, FLOREAT 6014     | 19/03/1972 M   |                     |            |              |                |      |
| Hoten           | Hanna                  | TUHARUNGTUN HUAD, HAHVEY 16220    | 29009/1545 F   |                     |            |              |                |      |
| ngham           | liere                  | ZISLANE BAY FICAE, ILUKA 6020     | 02/05/1 307 F  |                     |            |              |                |      |
| Jane:           | Jane                   | 28 JABIHU LUURT, JANE BRUUK, 6066 | 28/11/1968 F   |                     |            |              |                |      |
| Jandanski       | Jeliz Anno             | 555 JUNIPER WAY, JERHAMUNGUP 6    | 25/04/1960 F   |                     |            |              |                |      |
| Janke           | Jelena                 | 312 STERLING ST, SHARK BAY 6037   | 31/01/1979 F   |                     |            |              |                |      |
| Jardino         | JeanPaul               | 44 JACARANDA DRIVE, JANDABUP 6065 | 27/11/18/6 M   |                     |            |              |                |      |
| Jelleison       | Julia                  | 10 JETMS DAY FIDAD, JOLIMONT 6014 | 23/03/1304 F   |                     |            |              |                |      |
| Jenninge        | Janes                  | 2 JOYOUS WAY, JERRAMUNGUP \$337   | 30/06/1966 M   |                     |            |              |                |      |
| Janean          | Jorony                 | 1 JANES ST. JANEAKDE G164         | 03/01/1971 M   |                     |            |              |                |      |
| Jeremiain       | Josephine              | 24 JINDALEE RD, JOLINCINE 6014    | 24/03/1378 F   |                     |            |              |                |      |
| Jahnston        | Jornia                 | 13/45 JOONDALUP DRIVE, JOONDALU   | 14J08/1982 F   |                     |            |              |                |      |
| Janes           | Jpan                   | 333 JUMP DOWNS CLOSE, JANDAKOT    | 11/12/1548 F   |                     |            |              |                |      |
| blie            | Olie                   | EASY STREET. HOME TOWN 4444       | м              |                     |            | 350 (265) 21 |                |      |
| Minogua         | Nylis                  | 193 BLUFFFIDAD, BENTLEY 6102      | 30/03/1966 F   |                     |            |              |                |      |
| Minogue         | Nichael                | 193 BLUFF FIDAD, BENTLEY 5102     | 04/07/1568 M   |                     |            |              |                |      |
| hinogua         | Rodnos                 | 193 BLUFF FIOND, BENTLEY G102     | 19/09/1960 M   |                     |            |              |                |      |
| Minogue         | Dantelle               | 193 BLUFF HEIAD, BENTLEY, 5102    | 04/02/1550 F   |                     |            |              |                |      |
| ¢               |                        |                                   |                |                     |            |              |                |      |
|                 | 0                      |                                   |                |                     |            |              |                |      |

#### Step 5

Note final pop

Before completing bulk inactiviation, review final pop up screen to ensure you are happy to proceed with action.

- up screen

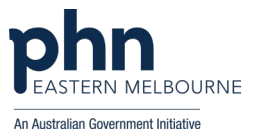

# Appendix 3: Walkthrough - Active Patients

Step 1 Open POLAR and Select Clinic Summary Report from Reports

your new number of active patients.

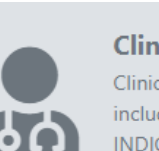

**Clinic Summary** Clinic Summary report including CLINICAL INDICATORS

|                                                               | Llouble allek to yeaw list |  |  |
|---------------------------------------------------------------|----------------------------|--|--|
| Step 2<br>Using the filters                                   | ··· 🕼 🗙 🗸                  |  |  |
| down the left                                                 | <b>Q</b> Search in listbox |  |  |
| status then                                                   | Active 🗸                   |  |  |
| Active and                                                    | Archived                   |  |  |
| selection                                                     | Casual                     |  |  |
| The Patient Count                                             | Deceased                   |  |  |
| is your baseline<br>data.                                     | Inactive                   |  |  |
| Repeat 48 hours                                               | Visiting                   |  |  |
| after you have<br>made patients<br>inactive via the           |                            |  |  |
| instructions this is<br>your new number<br>of active patients | Patient Satus              |  |  |

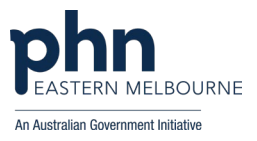

# Appendix 4: Best Practice - Configuring user options to help maintain data quality

**Bp**<sup>\*</sup>Premier

### Summary Sheet

Individual users can change their default setting 'preferences' in Bp Premier to assist with data collection & quality.

#### Change default option to mandate an entry of 'Reason for Visit' that does not automatically add to 'Past History':

- 1. From the main screen select the Setup menu
- 2. Select Preferences from the drop-down list.
- 3. Select Clinical from the icons on the left
- 4. Tick 'Enforce entry of Reason for Visit when closing patient record'
- 5. Under 'Reason for Visit window:' untick 'Always Add to Past History' & Save.

(NB. If reason for visit is a new diagnosis it will need to be added to the Past History list).

| Setup    | Help            |          |
|----------|-----------------|----------|
| Printers |                 |          |
| P        | ractice details |          |
| C        | onfiguration    | Shift+F3 |
| U        | sers            | Shift+F4 |
| P        | references      | Shift+F5 |

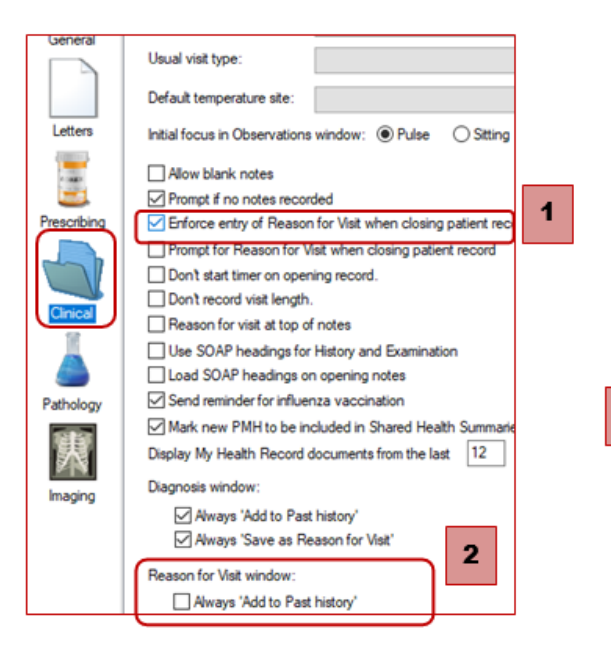

#### **Entering Reason for Prescription**

- 1. From within Setup>Preferences select the Prescribing icon.
- 2. Tick 'Include Reason for Prescription page in Rx Wizard'.
- 3. Under 'Reason for prescription' untick 'Always Add to PMH'

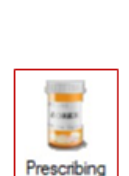

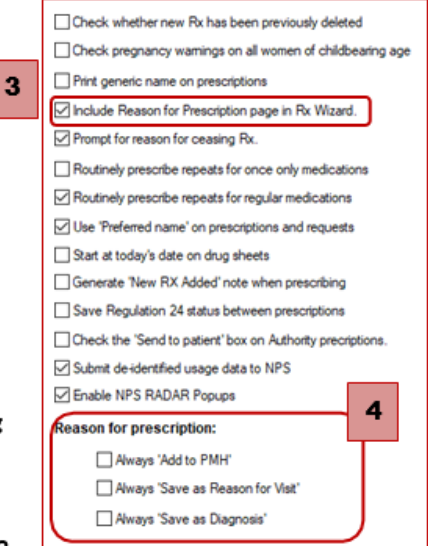

Summary sheets are designed to supplement Train IT Medical training. Contact us today enquiries@trainitmedical.com.au www.trainitmedical.com.au

Train IT Medical

中

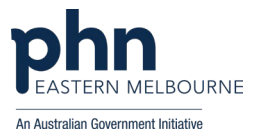

# Appendix 5: Medical Director - Configuring user options to help maintain data quality

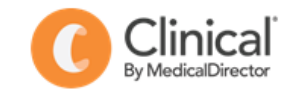

# **Summary Sheet**

Individual users can change their default settings 'Options' in MedicalDirector Clinical to assist with data collection & quality.

#### Changing default option so that 'Reason for Contact' does not automatically add to 'Past Medical History':

- 1. From the main screen (not from within a patient record), select the **Tools** menu
- Select Options from the drop-down list.
- 3. Select the Progress Notes tab.
- 4. Untick 'Save in Past Medical History' & Save. (NB. If reason for contact is a new diagnosis it will need to be added to the Past History list).

#### Mandating 'Reason for Contact' & 'Reason for Medication':

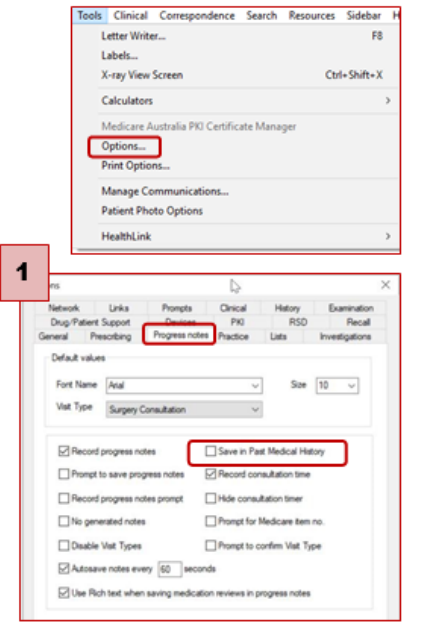

Mandating 'reason for contact' & 'reason for medication' means a prompt will appear when the patient record is closed if this information has not yet been entered.

- Select Tools > Options > Clinical tab
- 1. Select Tools > Options
- Prescribing tab > Tick 'Reason for medication''
- Tick 'Mandate entering a reason(s).....'
- 3. Prescribing tab > untick 'Save in PMH'

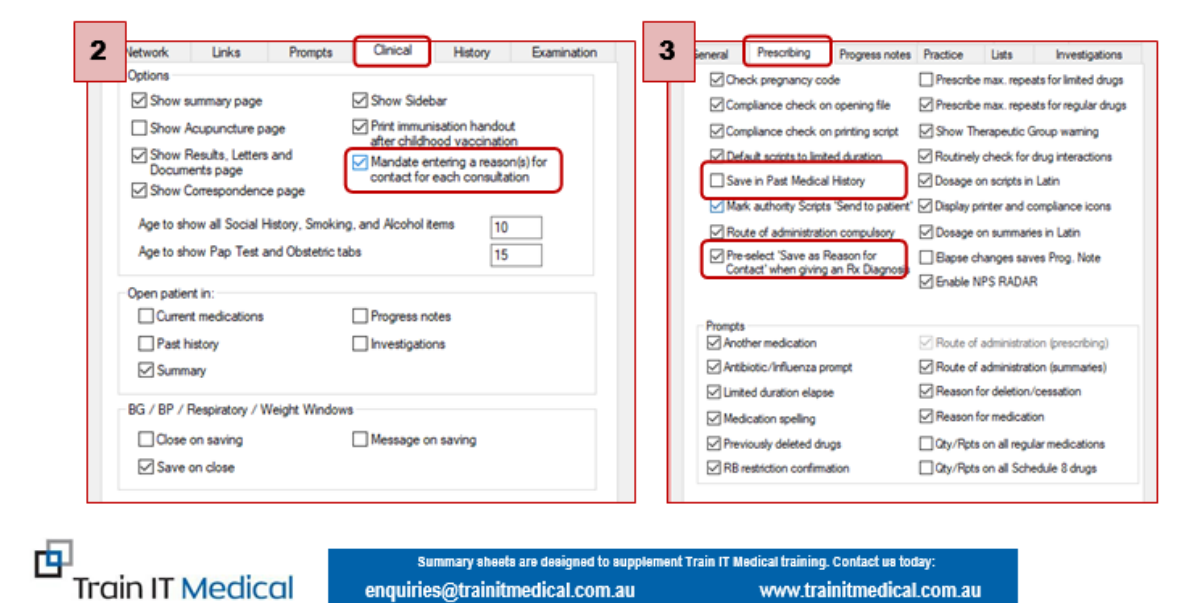

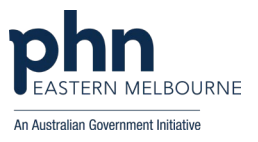

# Appendix 6: Best Practice – Clean up un-coded Past History items

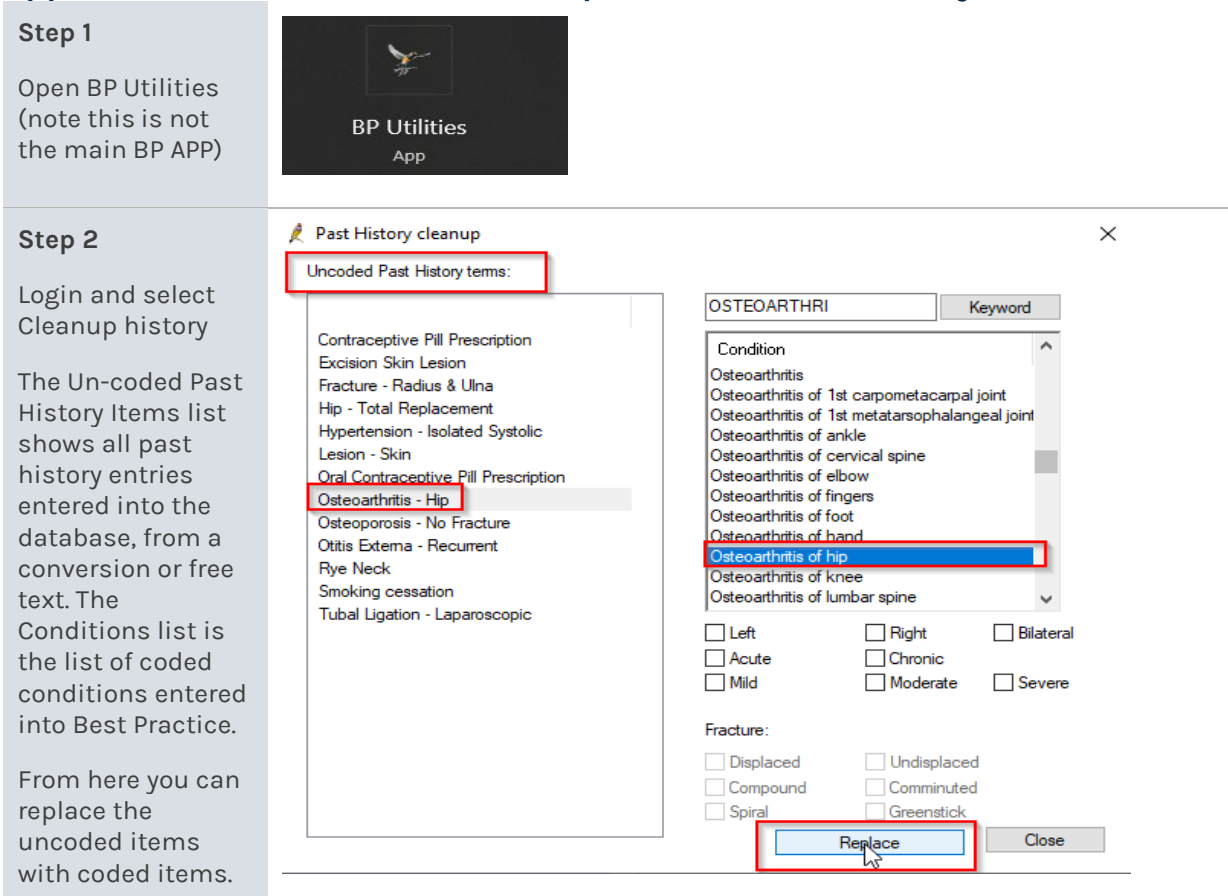

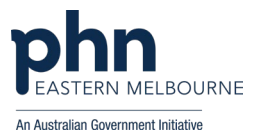

# Appendix 7: Medical Director – Clean up un-coded Past History items

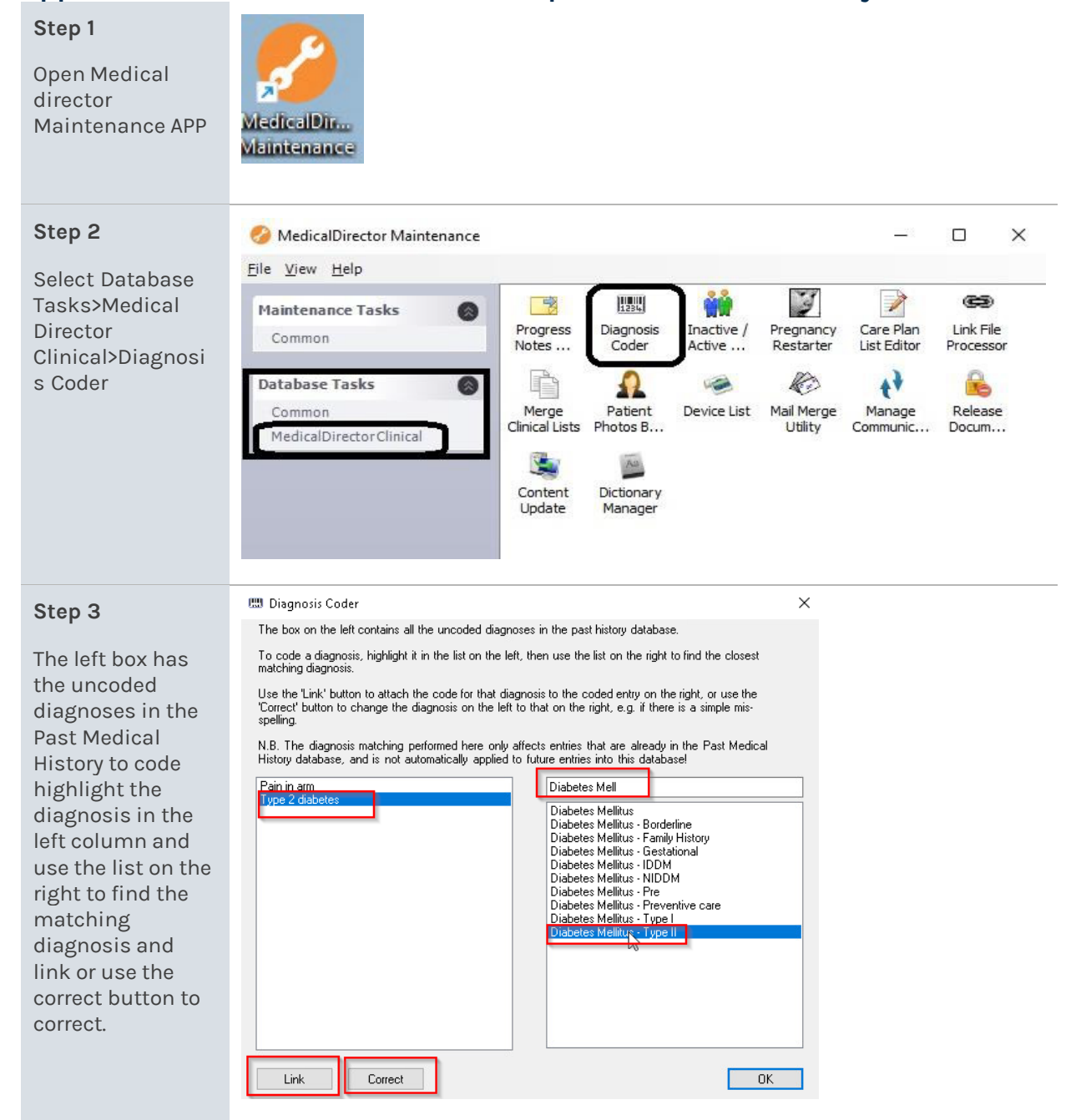

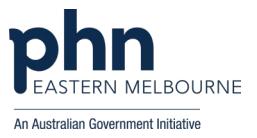

# Appendix 8: Walkthrough – Recording Uncoded Diagnosis

| <b>Step 1</b><br>Open POLAR and<br>Select Clinic<br>Summary Report<br>from Reports                                          | Clinic Summary<br>Clinic Summary report<br>including CLINICAL<br>INDICATORS                                                                                                    |                  |
|----------------------------------------------------------------------------------------------------|----------------------------------------------------------------------------------------------------|------------------|
| <b>Step 2</b><br>Using the filters<br>down the left<br>select patient<br>status then Active<br>and confirm the<br>selection |                                                                                                    |                  |
| <b>Step 3</b><br>Select Clinical then<br>Diagnosis                                                                          | Clinical MBS Pra<br>Clinical Indicators<br>Diagnosis<br>Prescriptions<br>Pathology<br>Radiology                                                                                                    |                  |
| <b>Step 4</b><br>Select Unmapped<br>Diagnosis                                                                               | <ul> <li>Diagnosis Grouping</li> <li>Chronic Disease Categories</li> <li>Basic Diagnoses</li> <li>Diagnosis Explanation Image</li> <li>Duplicate Detection</li> <li>Higher Level Diagnosis Mapping</li> <li>Chronic Disease Category Mapping</li> <li>Advanced Diagnoses</li> <li>Unmapped Diagnoses</li> <li>N</li> </ul> |                  |
| <b>Step 5</b><br>Total of Unmapped<br>diagnosis<br>provides your<br>baseline                                                | Unmapped Diagnoses Diagnosis Q Totals                                                                                                    | No. of Diagnoses |

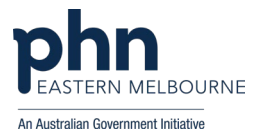

# Appendix 9: Walkthrough – Recording demographic data and lifestyle risk factors

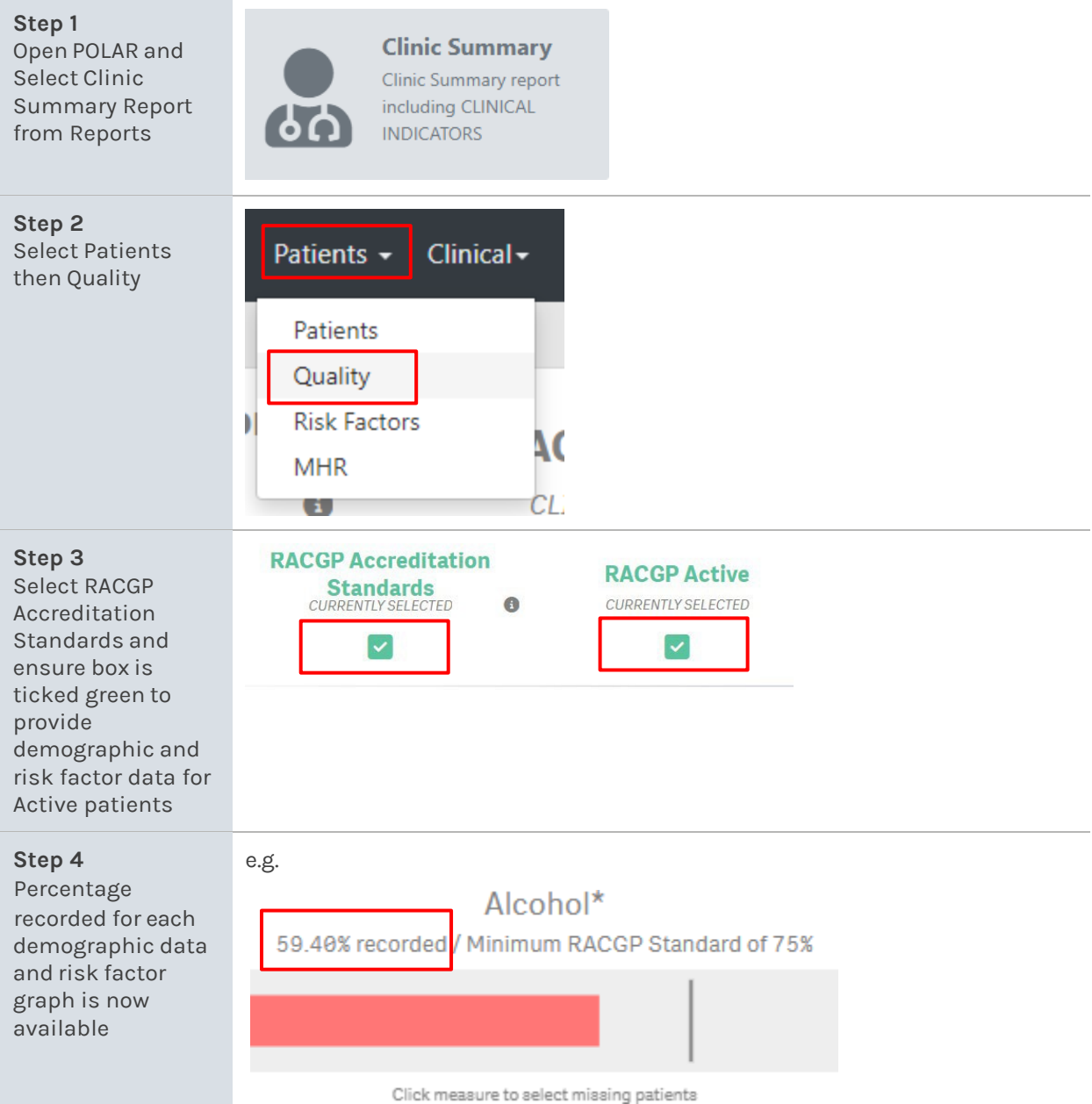